# **MANUAL PENSYARAH / PERUNDING**

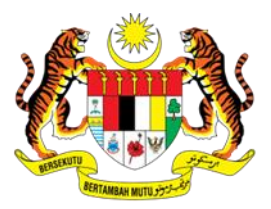

KEMENTERIAN PENDIDIKAN MALAYSIA Institut Aminuddin Baki

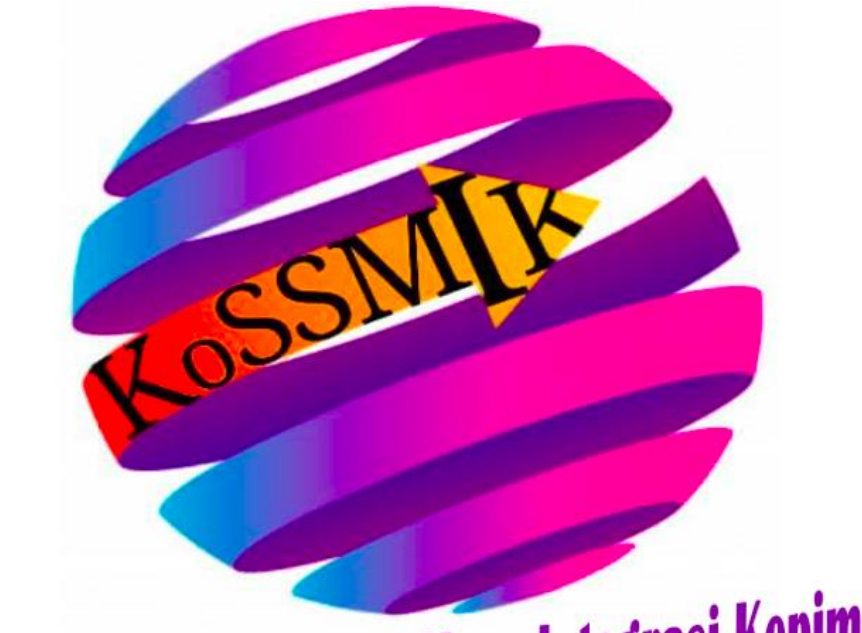

Konsultasi-Sentral Sehenti Maya Integrasi Kepimpinan

### LOG-IN & SETTING AWAL

1. Masuk dahulu ke Portal KoSSMIK. Kemudian klik 'Log Masuk'

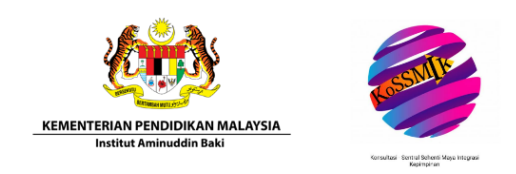

#### SELAMAT DATANG KE SISTEM KONSULTASI SEHENTI SENTRAL MAYA INTEGRASI KEPIMPINAN (KoSSMIK) INSTITUT AMINUDDIN BAKI KEMENTERIAN PENDIDIKAN MALAYSIA

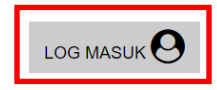

2. Masukkan Nombor Kad pengenalan (Tanpa tanda Sengkang) dan Kata laluan (default ialah 123). Kemudian Klik 'Hantar'.

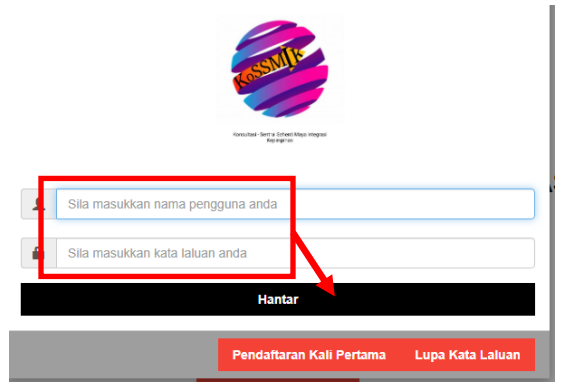

3. Klik 'Kemaskini Akaun'

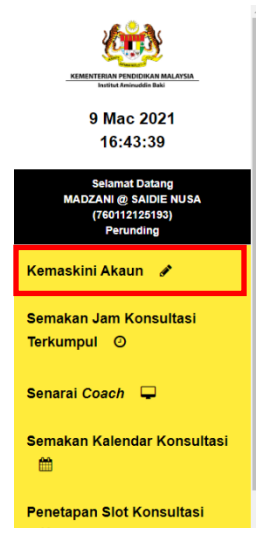

4. Buka satu Tab lain, pergi ke Portal IAB ( https://www.iab.moe.edu.my ). Kemudian Klik 'Perkhidmatan' dan klik 'Directori Kepakaran IAB'.

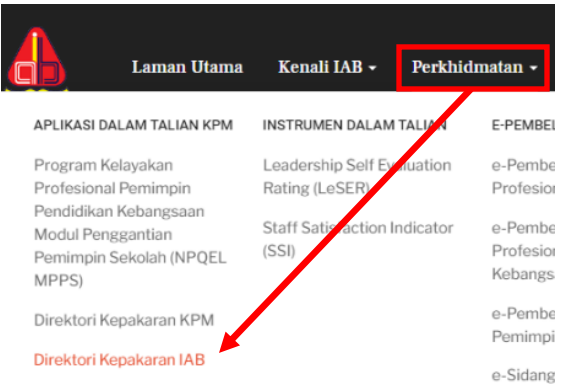

5. Pada ruangan 'Menu', Sila pilih 'NAMA'. Kemudian taipkan nama anda (tidak perlu nama penuh atau dengan gelaran, cukup sekadar nama sahaja (sebaiknya satu nama sahaja, cth: Siti, Abdul, Nur, Nor dan yang lain-lain), kemudian klik 'Cari'. Klik kanan bahagian 'CV' atau bahagian 'Biografi'. Pilih 'Copy Link Address'.

| A   MENU :                                                                                                    | NAMA madz                       | zani                                                     | CARI>> 🛕           | STAF INSTITUT AI          | MINUDIN BAI        |
|----------------------------------------------------------------------------------------------------|---------------------------------|----------------------------------------------------------|--------------------|---------------------------|--------------------|
|                                                                                                    | MAKLUMAT STAF                   |                                                          |                    |                           |                    |
|                                                                                                    | MADZANI@SAII<br>PENSYARAH KAN   | Open link in new tab                                     | IK JAWATAN JAWATAN | AKTIVITI                  | BILANGAN<br>DAFTAR |
|                                                                                                    | HAKIKI PPP, GREI                | Open link in new window<br>Open link in incognito window |                    | KO-KURIKULUM              | 1                  |
| - 5                                                                                                    | © 088220016<br>@ madzani@iab.ed |                                                          |                    | PENGALAMAN                | 6                  |
| in the second second se |                                 | Sand link to Sansura Dhana                               |                    | PENYELIDIKAN              | 4                  |
|                                                                                                    | Ŭ II                            | Send link to samsung Phone                               |                    | INOVASI                   | 2                  |
|                                                                                                    |                                 | Save link as                                             |                    | PENULISAN/<br>PENGKARYAAN | 4                  |
|                                                                                                    |                                 | Copy link address                                        |                    | PEMBENTANGAN              | 1                  |
|                                                                                                    |                                 | Langer Chul, Shi                                         | 6 I                | SUMBANGAN LAIN            | 1                  |
|                                                                                                    | BIOGRAFI +   <u>C</u>           | Curtanii                                                 |                    |                           |                    |

| Nombor Kad Pengenalan:                                       |                                                            |
|--------------------------------------------------------------|------------------------------------------------------------|
| 760112125193                                                 | Nombor Kad Pengenalan:                                     |
|                                                              | 760112125193                                               |
| Nama Penuh:                                                  | Nama Penuh:                                                |
| MADZANI @ SAIDIE NUSA                                        | MADZANI @ SAIDIE NUSA                                      |
| Tempat Berkhic mat:                                          | Tempat Berkhidmat:                                         |
| IABCSBH                                                      | IA Emoji Win+Period                                        |
| Jawatan Semas:                                               | Jav Undo Ctrl+Z                                            |
| PENSYARAH KANAN                                              | Pi Redo Ctrl+Shift+Z<br>Cut Ctrl+X                         |
| Alamat Emel:                                                 | Ala Copy Ctri+C<br>m Paste Ctri+V                          |
| madzani@iab.edu.my                                           | Paste as plain fext. Ctrl+Shift+V<br>Not Select all Ctrl+A |
| Nombor Telefo :                                              | 0- Spell check:                                            |
| 0196142580                                                   | Ruj<br>Inspect Ctrl+Shift+I                                |
| Rujukan Kepak <mark>:</mark> can:                            | Bilā masurkan url carian CV anda dalam sistem KPMspXPERT   |
| https://sgmy.moe.gov.my/KPMXPERT/CV.cfm?KPUTAMA=760112125193 | Buka URL                                                   |
| Buka URL                                                     | Hantar                                                     |

- 7. Tuan/Puan akan mendapat email memaklumkan bahawa maklumat telah dikemaskinikan.

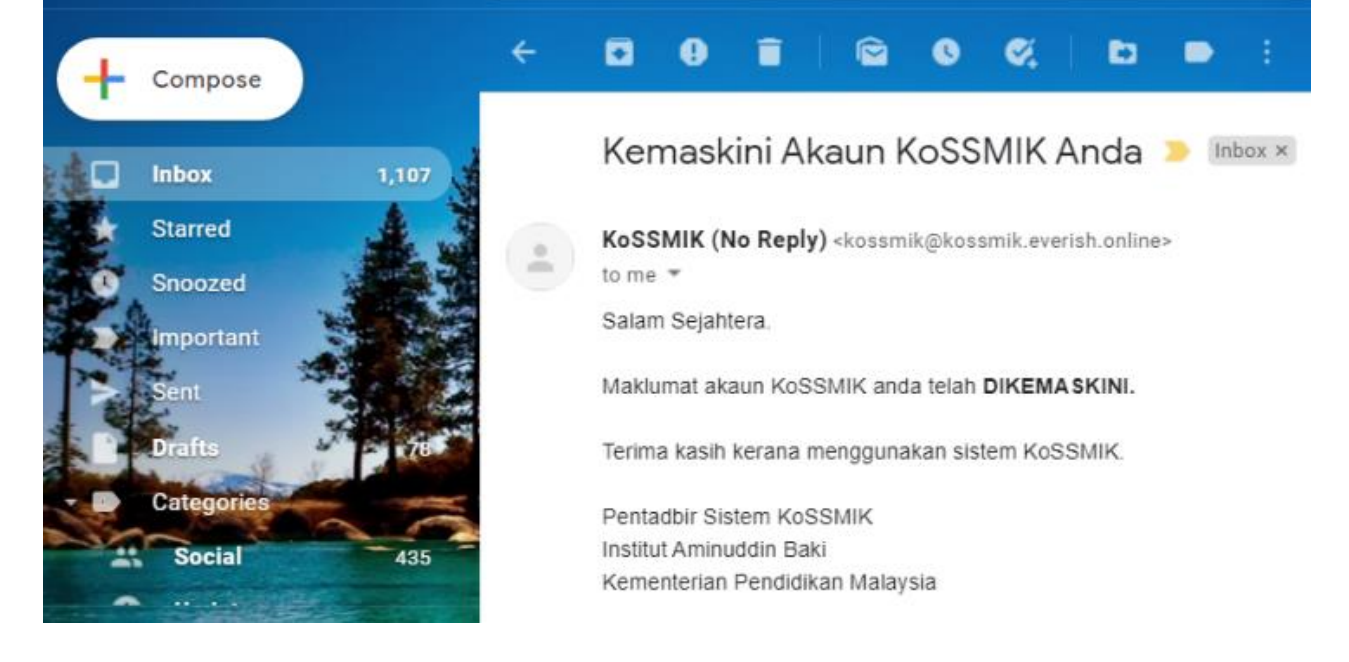

 Sila klik 'Penetapan Slot Konsultasi'. Sila isikan maklumat yang diperlukan seperti 'Tarikh Konsultasi', 'Masa Mula Konsultasi' dan 'Masa Tamat Konsultasi'. Kemudian sila pilih 'Bidang Konsultasi' (Mengikut Kepakaran). Klik 'Hantar'.

|                             | Penetapan Slot Konsultasi                       | Х     |
|-----------------------------|-------------------------------------------------|-------|
|                             | Nama Perunding: MADZANI @ SAIDIE NUSA           |       |
| Kemaskini Akaun 🧳           | Tarikh Konsultasi:                              |       |
|                             | 03/10/2021                                      |       |
| Semakan Jam Konsultasi      | Masa Mula Konsultasi:                           |       |
| Terkumpul O                 | 09:00 AM                                        | 0     |
| Senarai Coach 📮             | Masa Tamat Konsultasi:                          |       |
|                             | 12:00 PM                                        | 0     |
| Semakan Kalendar Konsultasi | Bidang Konsultasi:                              |       |
|                             | 10 - PENGURUSAN TEKNOLOGI MAKLUMAT & KOMUNIKASI | ~     |
| Penetapan Slot Konsultasi   | Hantar                                          | Batal |
|                             |                                                 |       |

9. Sesi Konsultasi tidak akan dipaparkan sehinggalah tuan/puan dipilih oleh klien. Oleh itu, proses berikutnya ialah menunggu sehingga klien menetapkan sesi konsultasi.

### **MENGAKTIFKAN KALENDAR**

1. Sebelum menetapkan Slot Konsultasi. Pensyarah perlu mengaktifkan Kalendar mereak terlebih dahulu. URL Paparan Kalendar perlu diperolehi terlebih dahulu. Oleh itu, buka dahulu Kalendar Pensyarah.

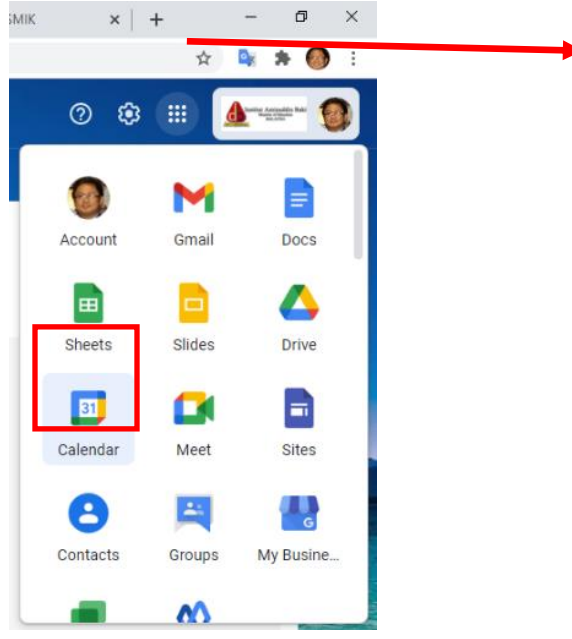

 Pada calendar, klik 'Setting'. Pada bahagian Kiri, sila klik kalendar yang kita ingin gunakan. Sebaiknya menggunakan Kalendar atas nama pensyarah. Pada ruangan 'Setting for my calenders', Klik Kalendar masing-masing.

|                  |                        |                      |     | 🋕 Laman Utama - 🛙 🗙 🕓 WhatsApp                            |
|------------------|------------------------|----------------------|-----|-----------------------------------------------------------|
|                  |                        |                      |     | $\leftrightarrow$ $\rightarrow$ C $\$ calendar.google.com |
|                  |                        |                      |     | ← Settings                                                |
|                  |                        |                      |     | General                                                   |
|                  |                        |                      |     | Add calendar 🗸 🗸                                          |
|                  |                        |                      |     | Import & export                                           |
|                  |                        |                      |     |                                                           |
| 🗙 🛛 😭 Madzani Nu | sa   🗙 🛛 💆 KoSSMIK 🛛 🗙 | ·   + - 0            | ×   | Settings for my calendars                                 |
|                  |                        | 🖈 💺 🏞                | D : | 🌒 Madzani @ Saidie Nusa 🐱                                 |
| Q                | ⑦ 🚯 Month -            | terre animalian bali |     | Contacts                                                  |
| FRI              | Setungs mend<br>SAL    | SUN                  |     | Bengkel Pemantapan Aplika                                 |
| 5                | 6                      | 7                    |     | 🔴 Bengkel Pemantapan Aplika                               |
|                  |                        |                      | 0   | Bengkel Penyelidikan Penyel                               |
|                  |                        |                      |     | Parent Meeting                                            |
| 12               | 13                     | 14                   |     |                                                           |

3. Kemudian disebelah kanannya, cari 'Access Permissions' pastikan 'Make Available to public ditanda dan klik ' Get Shareable Link' dan klik 'copy link'.

| Access permissions                                    |                                                                 |
|-------------------------------------------------------|-----------------------------------------------------------------|
| Make available to public                              |                                                                 |
| Make avail ble for Institut Aminuddin Baki            |                                                                 |
| Show calendar info in other Google apps, limited by a |                                                                 |
| Get shareable link                                    | Shareable link to your calendar                                 |
| Learn more about sharing your calendar                | With this link, only people you allow can access your calendar. |
|                                                       | https://calendar.google.com/calendar/u/4?cid=bWFkemFuaUBpYWIuz  |
| Share with specific people                            | Cancel Copy link                                                |

4. Kemudian Kembali ke Portal KoSSMIK. Klik 'Penetapan Slot Konsultasi'. Klik 'Mengaktifkan Kalendar' dan pada ruangan yang disediakan, tampal (paste @ Ctrl+v) url yang disalin tadi dan klik 'Hantar'.

| Semakan Jam Konsultasi<br>Terkumpul 🏼 🎯                           | Kalendar peribadi anda belum diak <mark>ifkan menggunakan sistem ini. Si</mark> a pastik<br>Mengaktifkan Kalendar | :     |
|-------------------------------------------------------------------|----------------------------------------------------------------------------------------------------|-------|
| Senarai <i>Coach</i> <b>●</b><br>Semakan Kalendar Konsultasi<br>☑ | Penetapan Slot Konsultasi Baharu<br>Tarikh Konsultasi:<br>mm/dd/yyyy<br>Masa Mula Konsultasi:                     |       |
| Penetapan Slot Konsultasi                                         | Masa Tamat Konsultasi:<br>Bidang Konsultasi:                                                                      |       |
| Tukar Kata Laluan 🔍                                               | Hantar                                                                                                    | -     |
| Pengaktifan Kalenda                                               | r Peribadi                                                                                                    | х     |
| Sila masukkan kod embed kalendar anda.<br>Kod Embed Kalendar      |                                                                                                    |       |
| Hantar                                                            |                                                                                                    | Batal |

### MENYEDIAKAN SESI KONSULTASI

2.

1. Apabila peserta telah memilih slot konsultasi. Pensyarah akan menerima notifikasi melalui email.

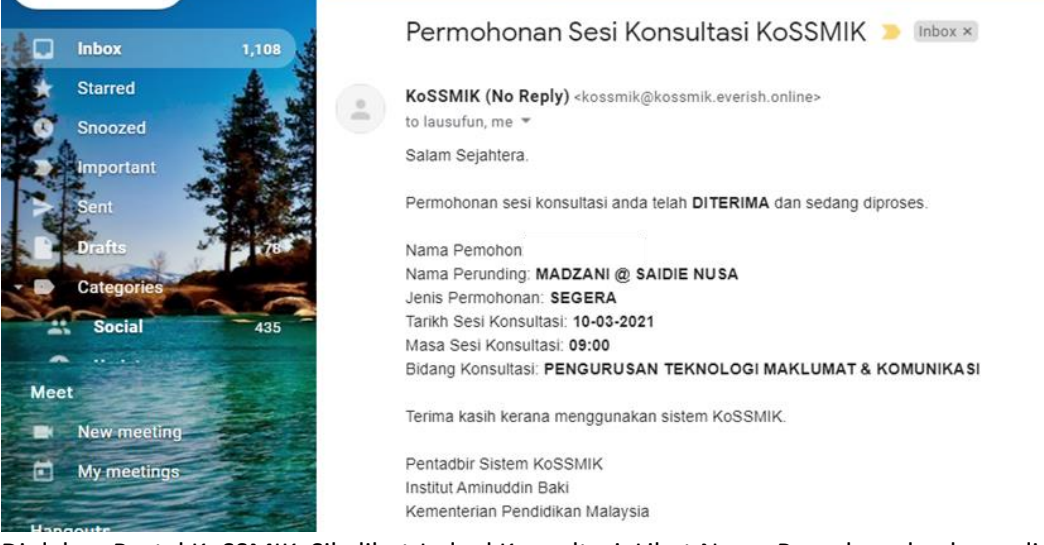

- 3. Di dalam Portal KoSSMIK. Sila lihat Jadual Konsultasi, Lihat Nama Pemohon dan kemudian Klik 'Kemaskini Keputusan'. Sila rujuk maklumat slot konsultasi. Pensyarah akan memutuskan sama ada permohonan klien diluluskan ataupun tidak. Sekiranya 'Keputusan Permohonan' dinyatakan sebagai 'Permohonan Diluluskan' ruang penetapan Perbincangan akan dipaparkan.
- 4. Sila buka Tab baharu, Sila buka Google Kalendar Pensyarah ataupun VC MyGovUC. Tetapkan Tarikh dan Masa Perbincangan dengan klien. Salin (copy) url/link untuk Google Meet / Video Conference. Klik Tab KoSSMIK semula dan masukkan (paste) url/link Google Meet/VC dalam ruang yang disediakan dan klik 'Hantar'.

| Jadual Konsultasi     |                   |                        |                     |  |  |  |
|-----------------------|-------------------|------------------------|---------------------|--|--|--|
|                       |                   |                        |                     |  |  |  |
|                       |                   |                        |                     |  |  |  |
| Jenis Permohonan<br>¢ | Nama Pemohon<br>¢ | Status Permohonan<br>≑ |                     |  |  |  |
| SEGERA                |                   | REPMOHONAN BAHARU      | Kemaskini Keputusan |  |  |  |

| Nama perunding ko    | onsultasi yang dimohon: MADZANI @ SAIDIE NUSA |
|----------------------|-----------------------------------------------|
| Catatan Semasa:      |                                               |
| ICT                  |                                               |
| Maklumat Pemohor     | 1<br>malan. 730308128338                      |
| lama Penuh:          |                                               |
| lamat Kediaman T     | erkini: SK TLDM                               |
| lama Pekerjaan: P    | GB                                            |
| lamat Emel:          | @gmail.com                                    |
| lombor Telefon: 01   | 2123456789                                    |
| lemaskini Akhir Ma   | aklumat Pemohon: 09-03-2021 04:39             |
| <b>\</b>             |                                               |
| Keputusan Permo      | onan                                          |
| Permohonan Dilu      | luskan                                        |
| . entrenentari entre |                                               |
| https://meet.google  | com/ran_ukyz_her2bs=122&authuser=0            |
| https://incer.googie |                                               |
|                      |                                               |
|                      |                                               |
|                      | Hantar Kembali                                |
|                      | Hantar Kembali                                |
|                      | Hantar Kembali                                |
|                      | Hantar Kembali                                |
|                      | Hantar Kembali                                |
|                      | Hantar Kembali                                |
|                      | Hantar Kembali                                |
|                      | Hantar Kembali                                |
|                      | Hantar Kembali                                |
|                      | Hantar Kembali                                |
|                      | Hantar Kembali                                |
|                      | Hantar Kembali                                |
|                      | Hantar Kembali                                |
|                      | Hantar Kembali                                |
|                      | Hantar Kembali                                |
|                      | Hantar Kembali                                |
|                      | Hantar Kembali                                |
|                      | Hantar Kembali                                |
|                      | Hantar Kembali                                |
|                      | Hantar Kembali                                |
|                      | Hantar Kembali                                |
|                      | Hantar Kembali                                |

|                                                                                                    | 1                                                               |
|----------------------------------------------------------------------------------------------------|-----------------------------------------------------------------|
|                                                                                                    | Peserta KoSSMIK                                                 |
|                                                                                                    |                                                                 |
|                                                                                                    | Event Out of office Task Appointment slots                      |
| 0                                                                                                    | Wednesday, 10 March 08:00 - 09:00<br>Time zone · Doesn't repeat |
|                                                                                                    | Find a time                                                     |
| 8                                                                                                    | Add guests                                                      |
| •                                                                                                    | Join with Google Meet                                           |
|                                                                                                    | Meeting ID<br>meet.google.com/rgn-ukxz-ber                      |
|                                                                                                    | Phone Numbers Open link in new tab                              |
|                                                                                                    | (US)+1 347-790-178 Open link in new window                      |
| 0                                                                                                    | PIN: 399 456 464# Open link in incognito window                 |
| Ø                                                                                                    | Add rooms or loc La Send link to Samsung Phone                  |
| =                                                                                                    | Add description Save link as                                    |
|                                                                                                    | Madzani @ Saidi                                                 |
|                                                                                                    | More options Save                                               |
| J                                                                                                    |                                                                 |
| €<br>≂. <sup>34</sup>                                                                                                    | + New >                                                         |
|                                                                                                    | < Back                                                          |
| res and a second second | -                                                               |
|                                                                                                    | Schedule a conference                                           |
|                                                                                                    | ⊘ Title                                                         |
| മ                                                                                                    | □ 03/09/21 × 17:00 × → 03/09/21 × 17:30 ×                       |
| Ŵ                                                                                                    | & Enter email address                                           |
| $\oslash$                                                                                                    | Add Notes                                                       |
| Ē                                                                                                    |                                                                 |
| 団                                                                                                    |                                                                 |
|                                                                                                    | + Show more options                                             |
| 0.8%                                                                                                    | Save                                                            |

| - | ceWarp Conference - KoSSMIK - Google Chrome          |                       |        |
|---|------------------------------------------------------|-----------------------|--------|
|   | https://icewarp3.mygovuc.gov.my/conference/172500841 |                       |        |
|   | 2.0                                                  | Send to Samsung Phone |        |
|   | lce/// <i>arp</i> °                                  | Undo                  | Ctrl+Z |
|   |                                                      | Cut                   | Ctrl+X |
|   |                                                      | Сору                  | Ctrl+C |
|   |                                                      | Puste                 | Ctrl+V |
|   |                                                      | Paste and go          |        |
|   |                                                      | Delete                |        |
|   |                                                      | Select all            | Ctrl+A |
|   |                                                      | Manage search engines |        |
|   |                                                      | Always show full URLs |        |
|   |                                                      |                       |        |

Nemaskini+Neputusanoxankn=10-05-2021oxmasa=05%5A00ogenis=5EGERAoxnamaperunding=EA

Nama perunding konsultasi yang dimohon: MADZANI @ SAIDIE NUSA Catatan Semasa:

ICT

#### Maklumat Pemohon

Nombor Kad Pengenalan: 730306125338 Nama Penuh: Alamat Kediaman Terkini: SK TLDM Nama Pekerjaan: PGB Alamat Emel: @gmail.com Nombor Telefon: 012123456789 Kemaskini Akhir Maklumat Pemohon: 09-03-2021 04:39

| Reputusan Permohonan<br>Permohonan Diluluskan          |         |
|--------------------------------------------------------|---------|
| https://meet.google.com/rgn-ukxz-ber?hs=122&authuser=0 |         |
| Hantar                                                 | Kembali |

#### **MELAKSANAKAN SESI KONSULTASI**

1. Pada Tarikh dan masa yang ditetapkan, sila semak maklumat 'Status Permohonan Khidmat Konsultasi'. Sila Klik 'Hadir Sesi' setelah dipastikan Nama Pemohon adalah tepat.

| atus Permohonan Khidmat Konsultasi |                      |                                |            |  |  |
|------------------------------------|----------------------|--------------------------------|------------|--|--|
| Jenis<br>Permohonan<br>¢           | Nama<br>Pemohon<br>¢ | Status Permohonan<br>≑         | Ð          |  |  |
| SEGERA                             |                      | KONTRAK COACHING<br>TERMETERAI | Hadir Sesi |  |  |

2. Rujuk Maklumat Perjumpaan Sesi Konsultasi. Klik 'Daftar Masuk', pensyarah serta klien memulakan sesi konsultasi.

| Tarikh Sesi Konsultasi: 09-03-2021    |                            | _                                 |           |
|---------------------------------------|----------------------------|-----------------------------------|-----------|
| Masa Sesi Konsultasi: 17:00           |                            |                                   |           |
| Bidang Konsultasi: Pengurusan Teknolo | ogi Maklumat & Komunik     | asi                               |           |
| Nama Perunding (Coach): MADZANI @     | SAIDIE NUSA                |                                   |           |
| Nama Pemohon (Coachee):               |                            |                                   |           |
| Sesi konsulats                        | ii telah dibuka. Selamat r | nenghadiri sesi konsultasi. Terin | na kasih. |
|                                       |                            |                                   |           |

3. Setelah tamat sesi konsultasi, pensyarah klik status kehadiran klien. Sekiranya Klien hadir, klik 'Coachee Hadir'.

| Perjumpaan Sesi I                                                                                                    | Konsultasi SEG                        | GERA                              |          |
|----------------------------------------------------------------------------------------------------|---------------------------------------|-----------------------------------|----------|
| Tarikh Sesi Konsultasi: 09-03-2021<br>Masa Sesi Konsultasi: 17:00<br>Bidang Konsultasi: Pengurusan Teknolo<br>Nama Perunding (Coach): MADZANI @ S<br>Nama Pemohon (Coachee): | gi Maklumat & Komunika<br>SAIDIE NUSA | asi                               |          |
| Sesi konsulats                                                                                                    | i telah dibuka. Selamat n             | nenghadiri sesi konsultasi. Terin | a kasih. |
| Daftar Masuk                                                                                                    | Coachee Hadir                         | Coachee Tidak Hadir               | Kembali  |

### STATUS KONSULTASI PENSYARAH

1. Setelah klien membuat penilaian BK118. Klik 'Penilaian BK118'. Peratus status sesi konsultasi akan dipaparkan.

|                   | Status Pe           | itus Permohonan Khidmat Konsultasi |                                            |                 |
|-------------------|---------------------|------------------------------------|--------------------------------------------|-----------------|
|                   |                     |                                    |                                            |                 |
| a Sesi<br>sultasi | Jenis<br>Permohonan | Nama<br>Pemohon                    | Status Permohonan<br>≑                     | ø               |
| •                 | ÷                   | ÷                                  | _                                          |                 |
| :00               | SEGERA              |                                    | MENUNGGU PENILAIAN (BK118) OLEH<br>PEMOHON | Penilaian BK118 |

## Penilaian Maklum Balas Pelanggan Konsultasi (BK118 versi 2.0)

#### Maklumat Sesi Konsultasi

Tarikh Mula Konsultasi: 09-03-2021 Masa Mula Konsultasi 17:00 Tarikh Tamat Konsultasi: 09-03-2021 Masa Tamat Konsultasi 05:05pm Tempoh Sesi Konsultasi: 00 hari 00 jam 05 minit Nama Coachee: Status Konsultasi: COACHEE HADIR SESI

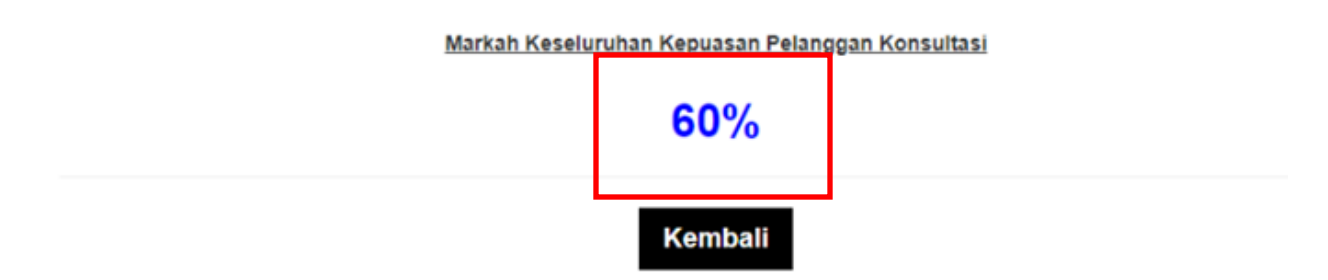

2. Bagi memeriksa Tempoh Masa Konsultasi yang telah dilaksanakan. Klik 'Semakan Jam Konsultasi terkumpul'. Maklumat masa konsultasi akan dipaparkan.

| Kemaskini Akaun 🖋                   |                                            |                                |
|-------------------------------------|--------------------------------------------|--------------------------------|
| Semakan Jam Konsultasi<br>Terkumpul | Jumlah Jam Konsultasi Terkumpul            |                                |
| Senarai Coach 📮                     |                                            |                                |
| Semakan Kalendar Konsultasi         |                                            | Kembali                        |
| Penetapan Slot Konsultasi           | Bidang Konsultasi<br>¢                     | Tempoh Konsultasi<br>( Minit ) |
|                                     | PENGURUSAN TEKNOLOGI MAKLUMAT & KOMUNIKASI | 5                              |

#### TERLUPA KATA LALUAN

1. Sekiranya anda Pensyarah terlupa Kata Laluan. Klik 'Lupa Kata Laluan'. Sila masukkan Nombor Kad Penganalan pada ruangan yang disediakan dan klik 'hantar'.

| Kana Kana Kana Kana Kana Kana Kana Kana                                                                     |   |
|----------------------------------------------------------------------------------------------------|---|
| Sila masukkan nombor kad pengenalan anda tanpa tanda sempang                                                |   |
| Sila masukkan kata laluan anda                                                                              |   |
| Hantar                                                                                                    |   |
| Pendaftaran Kali Pertama                                                                                    |   |
|                                                                                                    |   |
|                                                                                                    |   |
| Lupa Kata Laluan                                                                                            |   |
|                                                                                                    |   |
| Sila masukkan nombor kad pengenalan anda:                                                                   | _ |
| Sila masukkan nombor kad pengenalan anda:<br>Sila masukkan nombor kad pengenalan anda (tanpa tanda sempang) |   |

 Email notifikasi akan dihantar dengan tajuk "Lupa Kata Laluan KoSSMIK". Email tersebut juga akan menyatakan kata laluan yang terdapat pada system. Gunakan kata laluan berkenaan untuk Log Masuk.

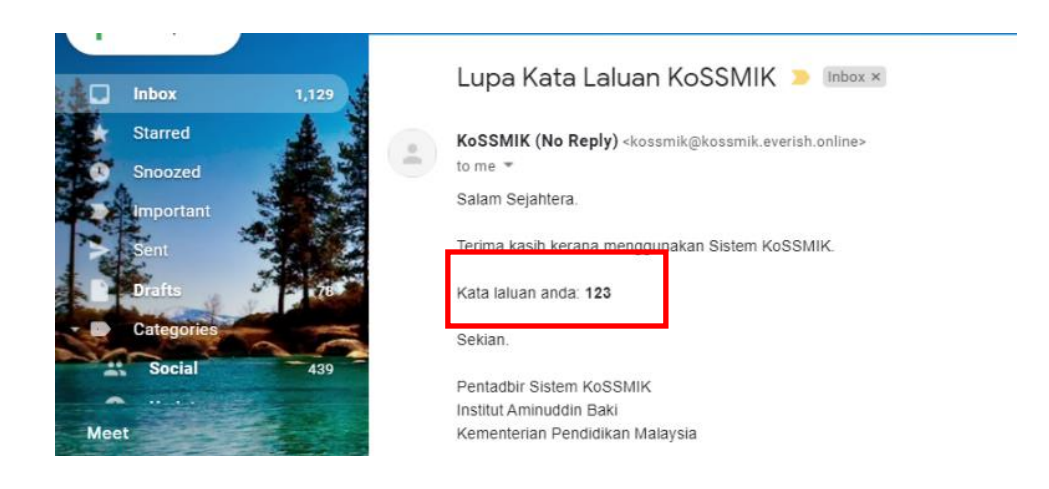

### MENGUBAH KATA LALUAN

1. Untuk mengubah kata laluan, perlu untuk Log Masuk dahulu. Kemudian klik 'Tukar Kata Laluan'.

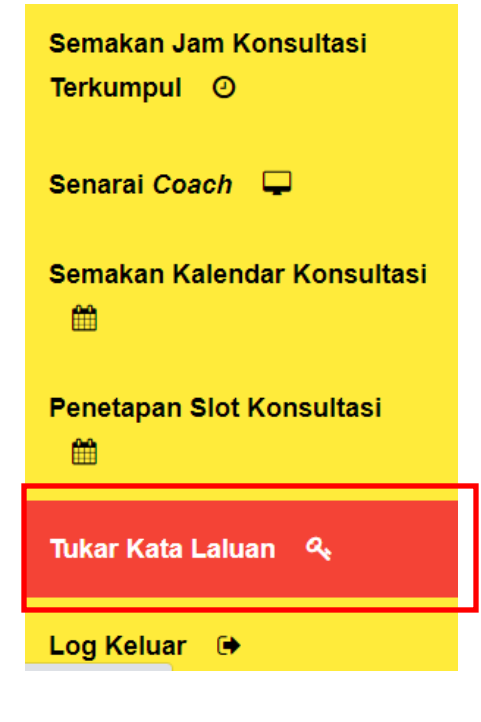

 Sila masukkan Kata Laluan Lama pada ruangan yang disediakan. Isikan Kata Laluan Baharu pada ruangan 'Kata Laluan Baharu' dan ulang kata laluan tersebut pada ruangan 'Pengesahan Kata Laluan' dan kemudian klik 'Hantar'

| 🔆 Kemaskini Kata Laluan |   |
|-------------------------|---|
| Nama Pengguna:          |   |
| 760112125193            |   |
| Kata Laluan Lama:       |   |
|                         |   |
| Kata Laluan Baharu.     | 7 |
| •••••                   |   |
| Pengesahan Kata Laluan: |   |
|                         |   |

3. Email Notifikasi bertajuk "Tukar Kata Laluan KoSSMIK" akan dihantar ke emel yang didaftarkan.

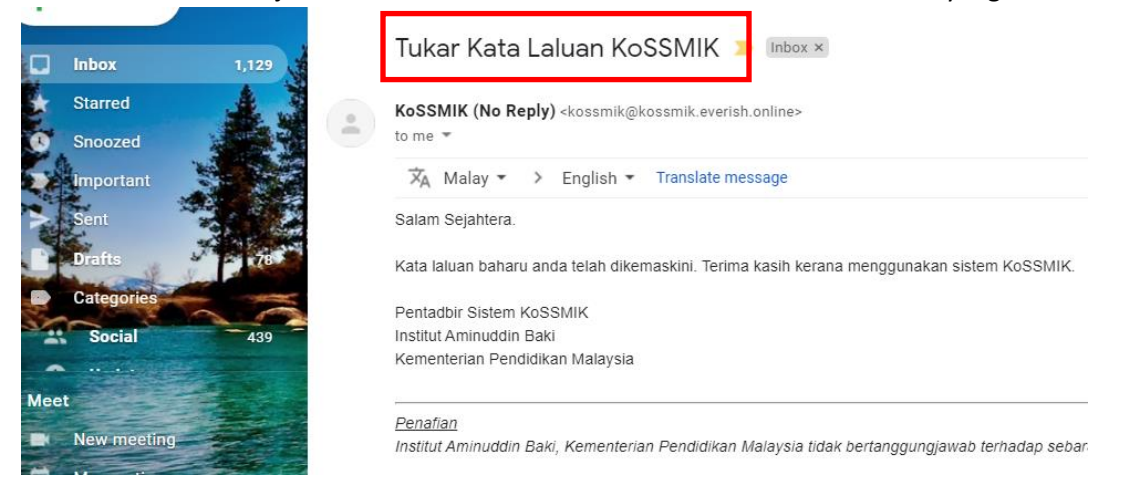

## SEKIAN. TERIMA KASIH